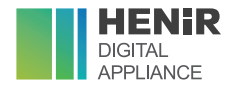

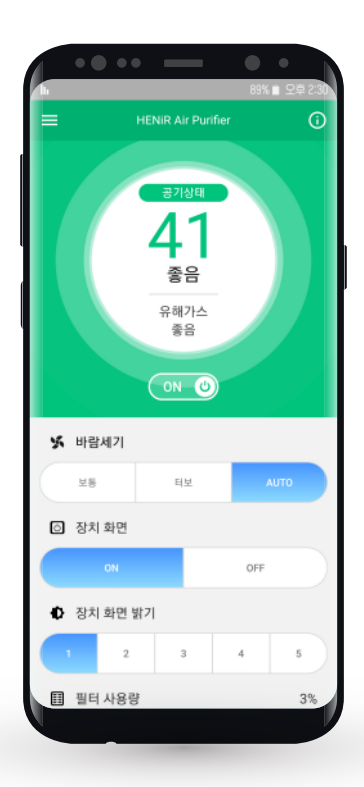

# **헤니르 공기청정기** 스마트폰 애플리케이션 매뉴얼

| 1. 헤니르 애플리케이션 설치 | P.3  |
|------------------|------|
| 2. 애플리케이션 실행     | P.4  |
| 3. 장치 검색 및 등록    | P.5  |
| 4. 장치 연결         | P.7  |
| 5. 상태 표시 화면      | P.8  |
| 6. 제품 정보 확인      | P.9  |
| 7. 목록에서 장치 삭제    | P.10 |
| 8. 애플리케이션 삭제     | P.11 |

## 1. 헤니르 애플리케이션 설치 (안드로이드 OS 기준)

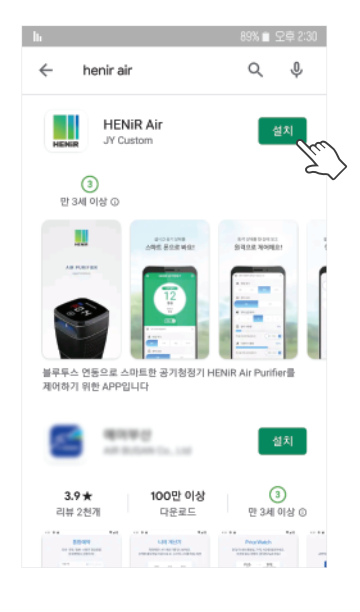

1.1 스마트폰 앱스토어에서 '**henir air**'를 검색.

1.2 '설치' 버튼 터치.

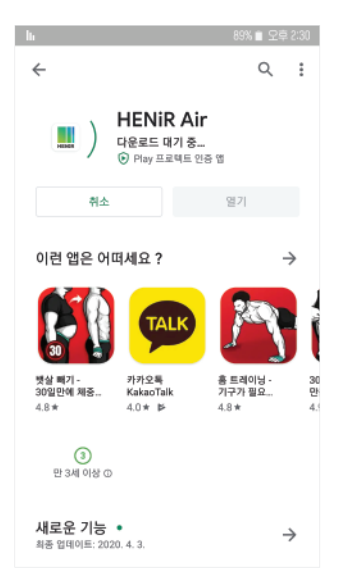

#### 1.3 애플리케이션 다운로드 및 설치. ※ 애플리케이션 다운로드 시 데이터 사용료가 부과될 수 있음.

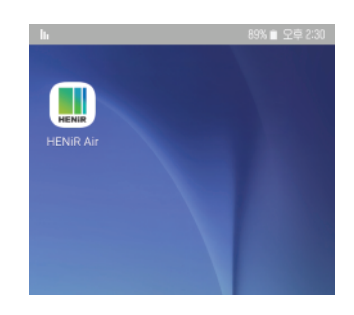

▶ 아이콘 생성

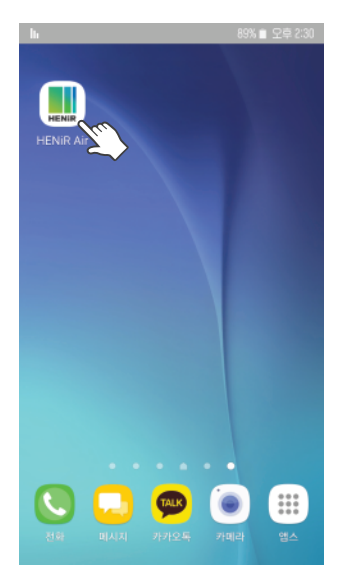

2.1 스마트폰의 애플리케이션 목록 화면에서 헤니르 애플리케이션 아이콘 터치.

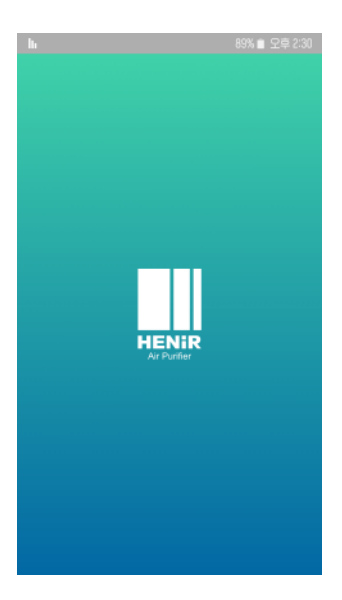

2.2 헤니르 애플리케이션 인트로 화면.

앱 실행 시 BT가 자동 실행되며, 위치 정보 사용을 요구하는 알림창이 표시됩니다.

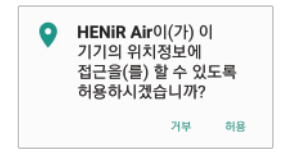

위치 정보 접근 '허용' 선택. '거부' 선택 시 애플리케이션 이용 불가.

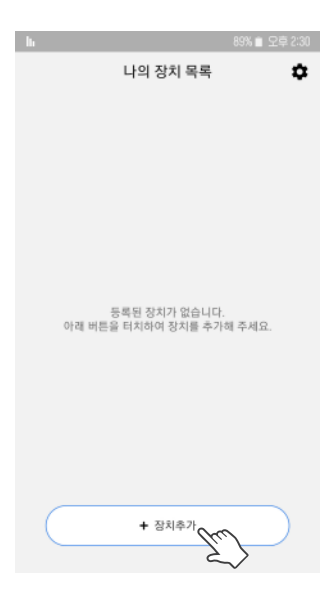

3.1 나의 장치 목록 화면에서 '+ 장치 추가' 선택.

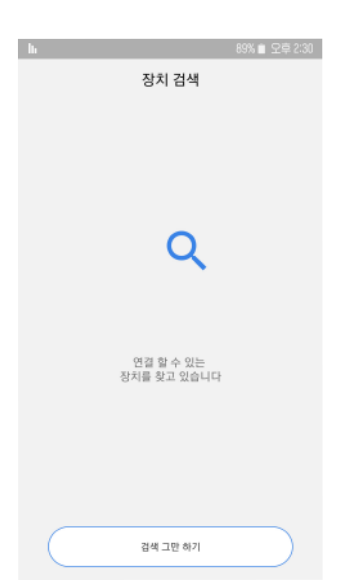

3.2 자동 장치 검색.

검색이 완료 될 때까지 기다립니다.

### 3. 장치 검색 및 등록 (2)

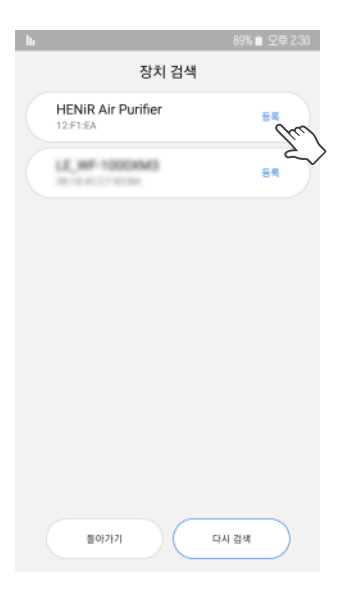

 3.3 장치 검색 종료 후 검색 목록에서 HENiR Air Purifier 우측의 '등록' 선택.

| h                              | 89% 🗎 오후 2:30 |
|--------------------------------|---------------|
| 장치 검색                          |               |
| HENIR Air Purifier<br>12:F1:EA |               |
| LE_WF-1000KM3<br>3010-01011010 | 84            |
|                                |               |
|                                |               |
|                                |               |
|                                |               |
|                                |               |
|                                |               |
| 불야가기                           | 다시 검색         |
| En                             |               |

3.4 '돌아가기' 선택.

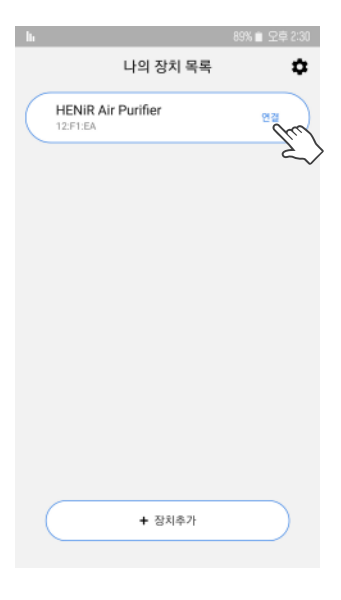

4.1 나의 장치 목록 화면에서 '연결' 선택.

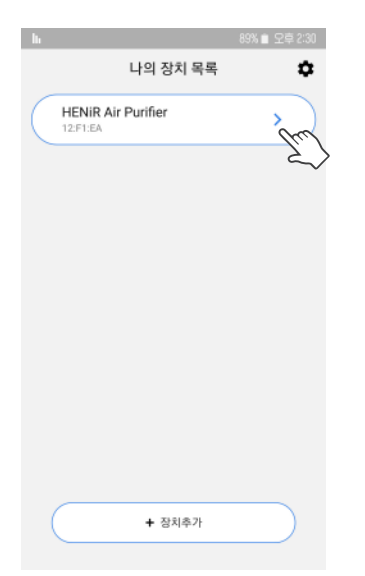

4.2 장치 연결 후 '〉'를 선택하면장치 상태 표시 화면으로 이동합니다.

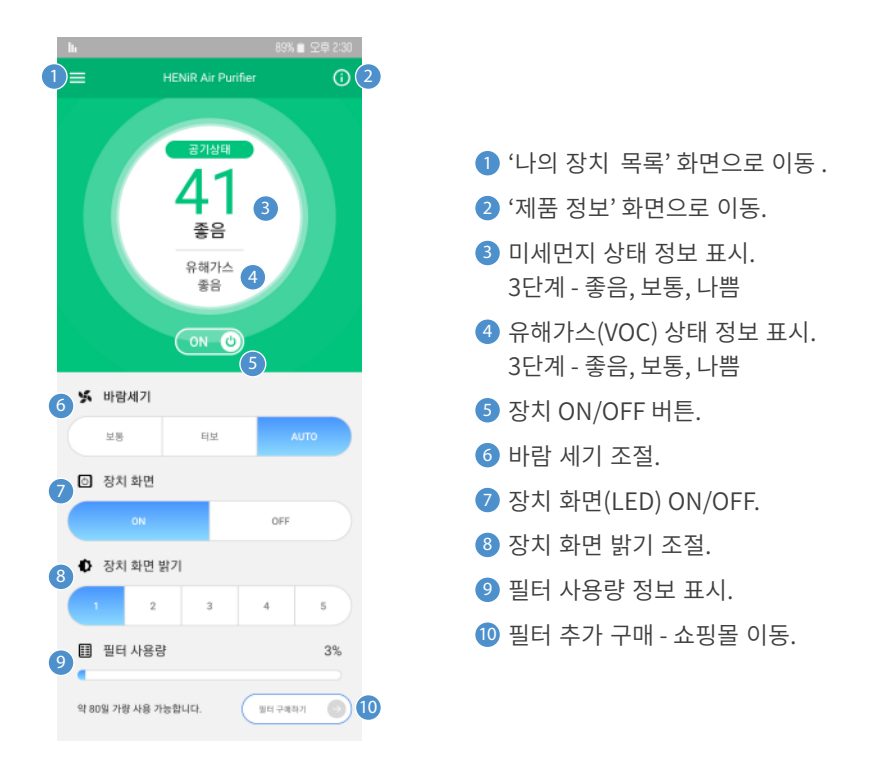

#### - 미세먼지 농도에 따른 색상 변화

좋음 (Green)

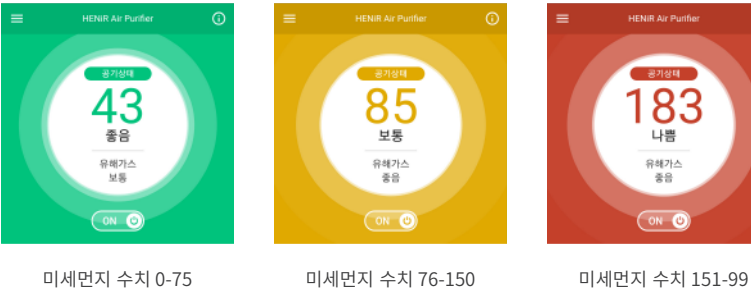

미세먼지 수치 76-150 보통 (Orange)

미세먼지 수치 151-99 나쁨 (Red)

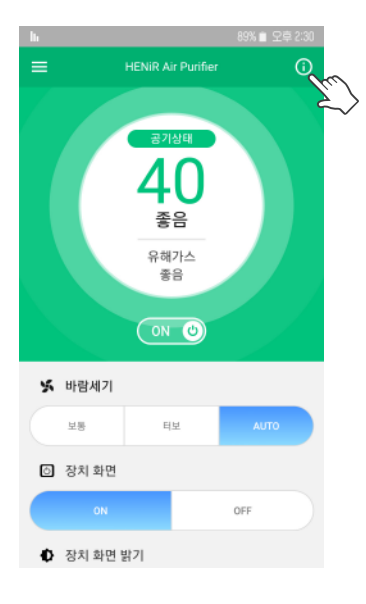

6.1 상태 표시 화면에서 우측 상단에 (①' 선택.

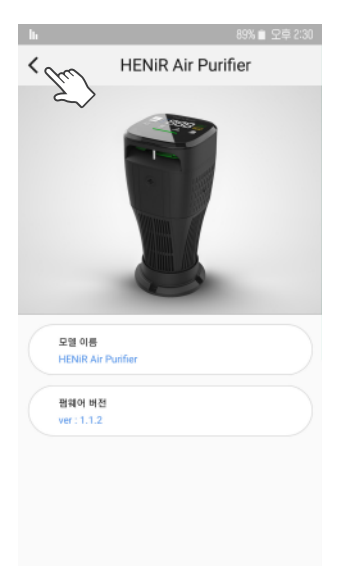

6.2 제품 정보 확인.

'〈' 뒤로 가기 버튼 선택 시 상태 표시 화면으로이동.

#### 7. 목록에서 장치 삭제

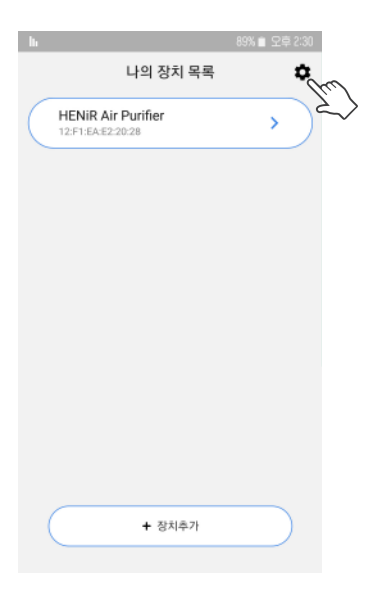

7.1 나의 장치 목록 화면에서(✿' 선택.

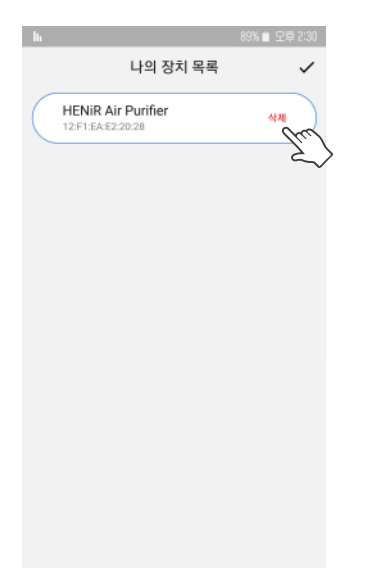

7.2 삭제하고자 하는 제품 목록 우측의 '삭제' 선택.

#### 8. 애플리케이션 삭제 (1)

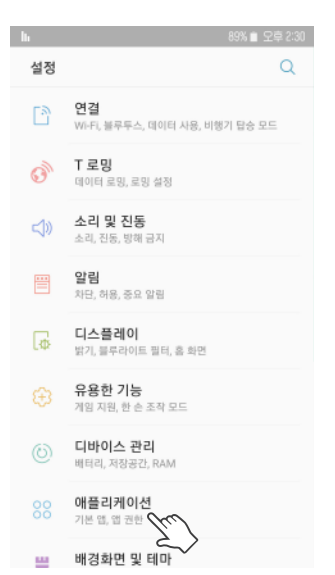

8.1 스마트폰의 설정 화면에서 '애플리케이션' 메뉴 선택.

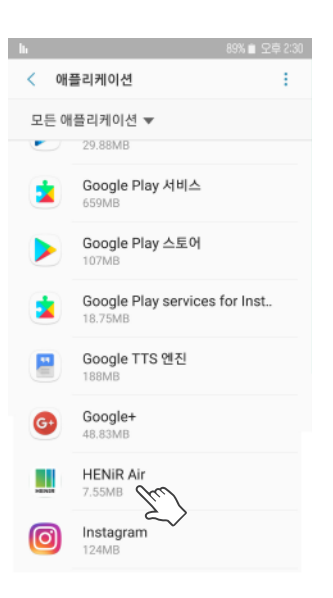

8.2 애플리케이션 목록에서 'HENIR AiR' 선택.

| lı 89% ■ 오후 2:30                     |
|--------------------------------------|
| < 애플리케이션 정보                          |
| HENIR Air<br>버전 1.1.4                |
| 삭제 강제 중지                             |
| 사용량 정보                               |
| HENIR Air                            |
| 이 앱을 제거하시겠습니까?                       |
| 취소 확인                                |
| 저장공간<br>디바이스 처장공간 7.55MB/64.00GB 사용됨 |
| 메모리<br>최근 3시간 형글 16MB/2.208 사용됨      |
| 애플리케이션 설정                            |
| 알림                                   |

8.3 애플리케이션 삭제 확인 창에서 (확인' 선택.

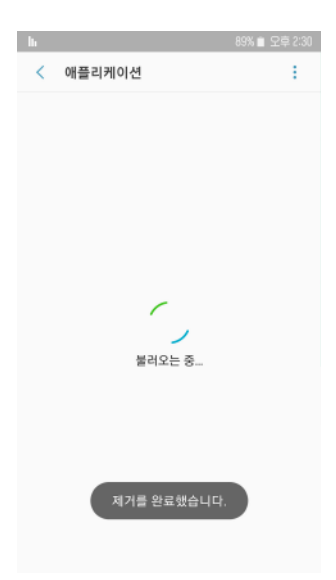

8.4 애플리케이션 삭제 완료.

애플리케이션을 삭제한 이후에 재설치를 원할 경우 '1. 헤니르 애플리케이션 설치'를 참고하여 다시 설치할 수 있습니다.